#### ÖBS'DEN HESAP OLUŞTURMA KILAVUZU

Atatürk Üniversitesi ÖBS'ye (Öğrenci Bilgi Sistemi) ilk defa girecek öğrencilerin öncelikle hesap oluşturması gerekmektedir. Hesabınızı nasıl oluşturacağınız aşağıda adım adım gösterilmiştir.

#### **BIRINCI ADIM**

https://obs.atauni.edu.tr/auth adresini açınız. Buradan aşağıda gösterildiği gibi "Kayıt Ol" butonuna tıklayınız.

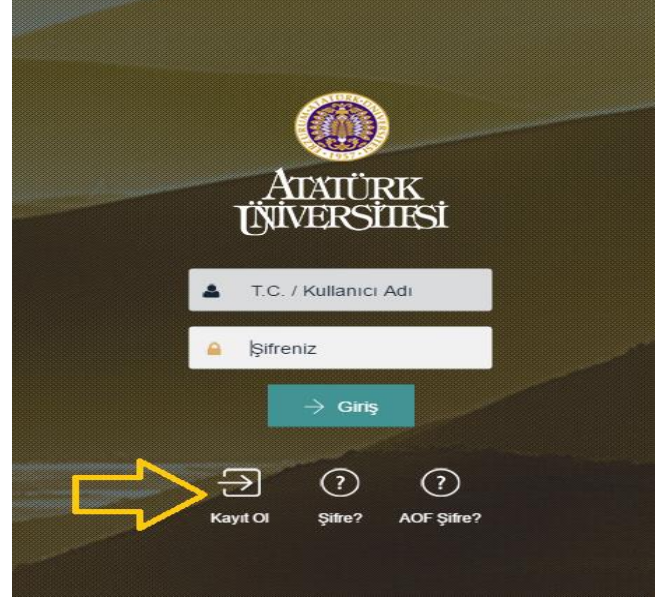

## İKİNCİ ADIM

"<u>Kayıt Ol</u>" butonuna tıkladıktan sonra gelen sayfadan aşağıda gösterildiği gibi istenen bilgileri kaydediniz.

| Temel Bilgi                       | ler                                                       |                                                         |                                                                                                    |                                                    |                            |     |
|-----------------------------------|-----------------------------------------------------------|---------------------------------------------------------|----------------------------------------------------------------------------------------------------|----------------------------------------------------|----------------------------|-----|
| Uyruk                             | TÜRKİYE CUMHURİYETİ                                       | v                                                       |                                                                                                    |                                                    |                            |     |
| T.C. Kimlik<br>No/<br>Pasaport No |                                                           | Adı                                                     |                                                                                                    | Soyad                                              |                            |     |
| İletişim Bilg                     | ileri                                                     | ÖBS'de bir e-p<br>hesabında kay<br>e-posta adresi       | osta adresi en fazla bir kullanıcıda kayıl<br>ıtlı olan bir e-posta adresi yazarsanız Öl<br>kaydetmenizi isteyecektir. | tlı olabilir. Başka bir ki<br>BS bunu kabul etmeye | şinin ÖBS<br>cek ve farklı | bir |
| Cep No                            | 01114443322<br>(Onay kodu Gönderilecektir)                | E-Posta<br>Adresi                                       |                                                                                                    |                                                    |                            |     |
| Adres Bilgil                      | eri                                                       |                                                         |                                                                                                    |                                                    |                            |     |
| Adres Türü                        |                                                           | Adres                                                   |                                                                                                    |                                                    |                            |     |
|                                   |                                                           |                                                         |                                                                                                    | .:                                                 |                            |     |
| İI                                |                                                           | İlçe                                                    |                                                                                                    | ► Posta                                            | a Kodu                     |     |
| Şifre Bilgile                     | Kullanıcı Al butonuna tıkl<br>ri telefonunuza onay kodu ş | adıktan sonra cep<br>gelecektir.                        |                                                                                                    |                                                    |                            |     |
| Şifre                             |                                                           | Şifrenizi kendiniz oluştur<br>Unutmayacağınız bir şifre | acaksınız.<br>2 oluşturmalısınız.                                                                                      |                                                    |                            |     |
| Şifre                             |                                                           |                                                         |                                                                                                    |                                                    |                            |     |
| Kullanıcı Al                      |                                                           |                                                         |                                                                                                    |                                                    |                            |     |

## ÜÇÜNCÜ ADIM

"Kullanıcı Al" butonuna tıkladıktan sonra ÖBS'ye kaydettiğiniz cep telefonuna onay kodu gelecektir. Bu onay kodunu aşağıda gösterildiği gibi sisteme tanımlamalısınız. Böylece hesap oluşturma işlemi tamamlanmış olacaktır.

| -                                 |               | SMS Onav         |          |                   | ×                                        | 10     |            |       |  |  |  |
|-----------------------------------|---------------|------------------|----------|-------------------|------------------------------------------|--------|------------|-------|--|--|--|
| Temel Bilgiler                    |               |                  |          |                   |                                          |        |            |       |  |  |  |
| Uyruk                             | TÜRKİYE CUMHI | SMS Doğrulama Ko | du       |                   |                                          |        |            |       |  |  |  |
|                                   |               |                  |          |                   |                                          |        |            |       |  |  |  |
| T.C. Kimlik<br>No/<br>Reseport No | 37606567460   | Cep telefonu     | nuza gel | en onay kodunu    |                                          |        | Soyadı     | DOĞAN |  |  |  |
| İletişim Bilg                     | gileri        | girmensiniz.     |          |                   | Tamam                                    |        |            |       |  |  |  |
| Cep No                            | 05389699404   | arilacaldir)     |          | E-Posta<br>Adresi | songulcebe8@gmail.com                    |        |            |       |  |  |  |
| Adres Bilgileri                   |               |                  |          |                   |                                          |        |            |       |  |  |  |
| Adres Türü                        | Ev            |                  | ~        | Adres             | Güzeltepe M. Açıkyüz S. No:8 Daire:6 Ali | beyköy |            |       |  |  |  |
|                                   |               |                  |          |                   |                                          |        |            |       |  |  |  |
| İI.                               | İSTANBUL(AVR) |                  | ~        | İlçe              | EYÜP                                     | ~      | Posta Kodu | 34000 |  |  |  |
| Şifre Bilgileri                   |               |                  |          |                   |                                          |        |            |       |  |  |  |
| Şifre                             | •••••         |                  |          |                   |                                          |        |            |       |  |  |  |
| Şifre                             | •••••         |                  |          |                   |                                          |        |            |       |  |  |  |
| Kullanıcı Al                      |               |                  |          |                   |                                          |        |            |       |  |  |  |
|                                   |               |                  |          |                   |                                          |        |            |       |  |  |  |
|                                   |               |                  |          |                   |                                          |        |            |       |  |  |  |

# DAHA ÖNCE ÖBS KAYDI OLAN ANCAK PAROLASINI UNUTAN ÖĞRENCİLER

Eğer daha önce Atatürk Üniversitesi ÖBS'ye yatay geçiş, pedagojik formasyon, lisansüstü başvuru vs. sebeple kayıt yapmışsanız "Hemen Kaydol" sayfasından bir daha kayıt yapmanıza gerek yoktur. Doğrudan <u>https://obs.atauni.edu.tr/auth</u> adresinden ÖBS'ye giriş yapabilirsiniz. Eğer parolanızı unuttuysanız <u>https://obs.atauni.edu.tr/auth#</u> adresinden bilgilerinizi girerek yeni parolanızın cep telefonunuza SMS olarak gelmesini sağlayabilirsiniz. Eğer ÖBS'de kayıtlı bir cep telefonunuz yoksa veya güncel değilse <u>https://obs.atauni.edu.tr/auth#</u> adresinden sisteme girmeden cep telefonunuzu güncelleyebilirsiniz.

ÖBS Kullanım Kılavuzu <u>http://www.atauni.edu.tr/obs-kullanim-kilavuzu</u> adresinden ulaşabileceğiniz kılavuzdan bilgi edinebilirsiniz.